# Manuel d'utilisation

Pour

# **PersoApps Contrats**

Logiciel de gestion et suivi de contrats

| Fichier Paramètres Chercher Requèteur Stat                                                                                                    | istiques Impressions              | Outils ?                   |                    |           |                              |               |  |
|----------------------------------------------------------------------------------------------------|-----------------------------------|----------------------------|--------------------|-----------|------------------------------|---------------|--|
| Persones Localizations Catégories Recherche                                                                                                    | Requiteur Sta                     | ristiques Impressions      |                    |           |                              | Documentation |  |
| Localisations     So PARIS                                                                                                    | Général                           | Personnalisé Jou           | ımal               |           | • × •                        |               |  |
| Résidence Principale                                                                                                    | Code                              | Titre                      |                    |           |                              |               |  |
| RDC                                                                                                    | C0002                             | Forfait Téléphone Portable |                    |           | 0 v                          | SIGNE 👻       |  |
| Etage                                                                                                    | Date de signature                 | Date de début              | Durée              |           | Date de fin                  | Nº de contrat |  |
| S NANTES                                                                                                    | 28/09/2016                        | 28/09/2016                 | 12 mois            | ~         | 28/09/2017                   |               |  |
| Catégories                                                                                                    | Alerte                            | Nontant annuel             | Tacite reconduct   | tion      | Support                      | Référence     |  |
| Assurance                                                                                                    | 1 mois ~                          | 19,90 €                    | Oui                | ~         | 0~                           |               |  |
| Abannement                                                                                                    | Catégorie                         |                            |                    | Localisat | lan                          |               |  |
| A Internet                                                                                                    | Abontement/Télépit                | tone                       | X                  | NANTES    | RBiège socia/Niveau1\Salle 1 | n @~ X        |  |
| Téléphone                                                                                                    | Contractants (partie              | s) 🔶                       | 2 X                | Descripti | ion .                        |               |  |
| Tékrisen     Nasioue     Nasioue     Nasioue     Nasioue     Moraonae strywapos     Consol - Contrat d'assurance multiparante     Consol - Contrat d'assurance multiparante     Consol - Contrat d'assurance multiparante     Consol - Contrat d'assurance multiparante     Consol - Contrat d'assurance multiparante     PROJET     Nus     Consol - Contrat d'assurance multiparante     Consol - Contrat d'assurance multiparante | PDF<br>PDF<br>PDF<br>Free Carrier | Images                     | Sylvie<br>Fichiers | O Broi    | e<br>Free<br>chure tanfaire  |               |  |
|                                                                                                    |                                   |                            |                    |           |                              |               |  |

Démarrage et prise en main du logiciel

-

# Table des matières

### Chapitre I : Informations Générales

| Présentation                           | 4 |
|----------------------------------------|---|
| Installation                           | 5 |
| Première utilisation                   | 6 |
| Supprimer les données de démonstration | 7 |
| Créer un dossier                       | 8 |
|                                        |   |

## Chapitre II : Prise en main du logiciel

| Présentation de la fenêtre principale        | 11 |
|----------------------------------------------|----|
| Avant de commencer à saisir vos contrats     | 12 |
| Gestion des catégories                       | 13 |
| Gestion des localisations                    | 15 |
| Gestion des personnes (physiques et morales) | 17 |
| Protection et confidentialité de vos données | 23 |

### Chapitre III : Gestion des contrats

| Consulter, ajouter, modifier ou supprimer un contrat | 25 |
|------------------------------------------------------|----|
| Gestion des contrats en alerte                       | 30 |
| Renouveler / reconduire un contrat                   | 31 |
| Dupliquer un contrat                                 | 32 |

### Chapitre IV : Exploitation des données

| Effectuer une recherche | 34 |
|-------------------------|----|
| Les requêtes            | 37 |
| Les statistiques        | 41 |
| Les impressions         | 46 |
| ·                       |    |

### Chapitre V : Autres Fonctionnalités

| Configuration du logiciel         | 48 |
|-----------------------------------|----|
| Maintenance de la base de données | 49 |

### Chapitre VI : Annexes

| Garantie limitée      | 51 |
|-----------------------|----|
| Licence d'utilisation | 52 |

# Chapitre

# **Informations Générales**

## Présentation

Ce logiciel est destiné aux personnes physiques ou morales souhaitant assurer la gestion et le suivi de contrats (assurances, abonnements, télécom, locations, etc...).

PersoApps Contrats vous permet de gérer tous les aspects des contrats (date de signature, de début et de fin de contrat, contractants, statuts, ...)

La gestion des alertes permet d'être informé plusieurs mois avant la date du terme afin de résilier ou renouveler un contrat.

La gestion de documents vous permettra d'associer des fichiers aux contrats (pdf, images, autres types de fichiers) afin de visualiser le contenu des contrats rapidement directement à l'écran. La fonction de numérisation (nécessite un scanner) permet d'acquérir des documents papier et de les convertir en pdf ou en images.

### **Fonctionnalités**

- Gestion multi-dossiers
- Saisie de l'ensemble de données des contrats.
- Ventilation des contrats par catégories et localisations
- Gestion documentaire permettant d'intégrer une copie des contrats, avenants ou documents annexes
- Numérisation (nécessite un scanner) et conversion au format pdf
- Arborescence permettant une recherche intuitive des contrats
- 3 modes de recherche (filtres, mots-clés et requêtes)
- Impression de fiches détaillées et de listes des contrats
- Fonction de duplication d'un contrat
- Fonction de sauvegarde et restauration de la base de données intégrée

### **Configuration minimale**

- Windows 7, 8 ou 10.
- Microsoft .NET Framework 4.7 ou supérieur.

## Installation

Pour installer le logiciel, vous devez dans un premier temps le télécharger sur le site <u>www.persoapps.com</u>. (vous trouverez également ce logiciel sur les principaux sites de téléchargement français)

### Installation du logiciel sur PC

Exécutez le fichier d'installation "persoappscontrats.exe" que vous avez téléchargé et suivez les instructions.

Par défaut, le logiciel est installé dans le répertoire "C:\Program Files\PersoApps\Contrats" pour les versions 32bits de Windows ou "C:\Program Files (x86)\EuroSoft Software Development\PersoApps Contrats" pour les versions 64bits de Windows.

Si le logiciel est exécuté avec un compte utilisateur "Administrateur"

Les données sont par défaut stockées à la racine du disque "Système" (C:\Données EuroSoft Software Development\PersoApps Contrats).

Vous pouvez modifier la localisation des données en utilisant le menu : Outils => Base de données => Localisation des données.

Si le logiciel est exécuté avec un compte utilisateur "limité" ou "standard"

Les données seront stockées dans le dossier "Mes documents". (sans possibilité de modifier ou de déplacer la localisation des données)

### Installation d'une mise à jour

Dans un premier temps et par précaution, effectuer une sauvegarde de votre base de données avant d'installer la mise à jour. Utilisez le menu "Outils" => "Base de données" => "Sauvegarde" pour produire le fichier de sauvegarde compressé.

Téléchargez le fichier d'installation de la mise à jour sur le site <u>www.persoapps.com</u>.

Exécutez le fichier d'installation de la mise à jour "maj\_persoappscontrats.exe" que vous avez téléchargé et suivez les instructions.

### Désinstallation du logiciel

Pour désinstaller ce logiciel de votre PC, utilisez la procédure de désinstallation intégrée dans Windows.

### Première utilisation

### Commencer à utiliser le logiciel

#### Suppression de la base de données de démonstration

Pour permettre aux nouveaux utilisateurs de découvrir PersoApps Contrats, une base de données de démonstration est automatiquement créée lors de la première exécution sur votre PC. Sélectionnez [Supprimer le dossier] dans le menu [Fichier] pour supprimer le dossier de démonstration (voir chapitre "Supprimer les données de démonstration").

#### Création de votre dossier

Vous devrez ensuite créer votre dossier (celui-ci contiendra vos données). Pour créer un dossier, sélectionnez [Créer un dossier] dans le menu [Fichier] (voir chapitre "Créer un dossier").

# Supprimer les données de démonstration

Lors de la première exécution du logiciel, une base de données de démonstration est automatiquement créée.

Pour commencer à utiliser le logiciel, vous devez supprimer ces données de démonstration. Pour supprimer proprement ce dossier, sélectionnez [Supprimer le dossier] dans le menu [Fichier].

Vous pouvez également cliquer sur le bouton à droite du menu principal [Cliquez ici pour supprimer les données de démonstration].

Référez-vous au chapitre "Créer un dossier" pour commencer la gestion de vos données.

## Créer un dossier

Ce logiciel est multi-dossiers. Cela permet la gestion des contrats de plusieurs personnes physiques et/ou morales indépendamment les unes des autres sur un seul PC.

Pour commencer à utiliser le logiciel, vous devez créer un dossier dans lequel vous pourrez gérer vos contrats (assurances, abonnements, télécom, locations, etc...).

Pour créer un dossier, sélectionnez [Créer un dossier] dans le menu [Fichier]. Dans la fenêtre "Dossier" :

| Nom du dossier Mot de passe |  |
|-----------------------------|--|
|                             |  |
|                             |  |
| ↓ <b>► ★</b>                |  |

| Champ          | Description                                                                                                  |
|----------------|----------------------------------------------------------------------------------------------------|
| Nom du dossier | Titre qui apparaîtra dans la liste des dossiers et dans la barre de titre<br>du logiciel après sélection     |
| Mot de passe   | Saisissez un mot de passe si vous souhaitez limiter et protéger l'accès au dossier                           |
| Commentaires   | Vous pouvez saisir un commentaire détaillant de dossier                                                      |
| Image          | Vous pouvez choisir une autre image pour représenter votre dossier (par défaut il s'agit d'un dossier bleu). |

Le dossier que vous avez créé sera alors automatiquement ouvert.

Vous pouvez modifier le titre ou le mot de passe de votre dossier en sélectionnant [Modifier le dossier] dans le menu [Fichier]. Si le dossier est protégé par un mot de passe, celui-ci vous sera demandé.

Si vous souhaitez que votre dossier s'ouvre automatiquement lors du lancement du logiciel. Cochez votre dossier en sélectionnant [Ouverture automatique] dans le menu [Fichier]. Si le dossier est protégé par un mot de passe, celui-ci vous sera demandé au lancement du logiciel.

| Liste des dossiers | ×                | < |
|--------------------|------------------|---|
|                    |                  |   |
| Exemple de dossier |                  |   |
|                    |                  |   |
|                    |                  |   |
|                    |                  |   |
|                    |                  |   |
|                    |                  |   |
|                    | 😑 Ok 🛛 😑 Annuler |   |

Pour ouvrir, vos autres dossiers, sélectionnez [Ouvrir un dossier] dans le menu [Fichier]. Si le dossier que vous souhaitez ouvrir est protégé par un mot de passe, celui-ci vous sera demandé.

# Chapitre

# Prise en main du logiciel

- Présentation de la fenêtre principale
- Avant de commencer à saisir vos contrats
- Gestion des catégories
- Gestion des localisations
- Gestion des personnes (physiques et morales)
- Protection et confidentialité de vos données

# Présentation de la fenêtre principale

Comme la plupart des applications Windows, la fenêtre principale dispose dans sa partie supérieure d'un menu et d'une barre de bouton permettant d'accéder à l'ensemble des fonctionnalités du logiciel.

| 🎄 PersoApps Contrats - Exemple de dossier                                                                      |                                           |                                     |                        |                                    |                   | -              |                    |
|----------------------------------------------------------------------------------------------------|-------------------------------------------|-------------------------------------|------------------------|------------------------------------|-------------------|----------------|--------------------|
| Fichier Paramètres Chercher Requéteur Statist<br>Personnes Localisations Catégories Recherche                  | tiques Impressions                        | Outils ?                            |                        |                                    |                   |                | ?<br>Documentation |
| Localisations                                                                                                  | Général                                   | Personnalisé                        | Journal                |                                    | ÷ ×   1           | <b>N A P I</b> |                    |
| PARIS     Résidence Principale     RDC                                                                         | Code<br>C0002                             | Titre<br>Forfait Téléphone Por      | table                  |                                    | ¢ ~               | å terr<br>SIGN | ie dans 359 jours  |
| Ltage                                                                                                    | Date de signature<br>28/09/2016           | Date de début<br>28/09/2016 (       | Durée                  | Date de fi<br>28/09/20             | n<br>17           | N° de contrat  |                    |
| <ul> <li>Catégories</li> <li>Assurance</li> </ul>                                                              | Alerte                                    | Montant annuel<br>19,90 €           | Tacite reconduc<br>Oui | tion Support                       | ¢ ~               | Référence      |                    |
| Abonnement M Internet                                                                                          | Catégorie<br>Abonnement\Téléph            | one                                 | @~ X                   | Localisation<br>NANTES\Siège socia | aNNiveau1\Salle 1 | 1              | 0- X               |
| <ul> <li>Téléphone</li> <li>C0002 - Forfait Téléphone Portable</li> <li>Télévision</li> <li>Musique</li> </ul> | Contractants (parties<br>Free<br>Fornisse | s)<br>Mobile<br>ur d'Accès Internet | • / X   A V            | Description                        |                   |                | ^                  |
| Personnes physiques     Mme DESCHAMPS Sylvie     C0001 - Contrat d'assurance multigarantie                     | Client                                    | DESCHAMP                            | S Sylvie               | Mots clés                          |                   |                | ~                  |
| C0002 - Forfait Téléphone Portable<br>Personnes morales<br>Statuts                                             |                                           |                                     |                        |                                    |                   |                | >                  |
| SIGNE                                                                                                    | PDF                                       | <sub>3</sub> Images                 | 0 Fichiers             | 0                                  | ĉ                 | ) » Ø ¥        | 2 🖬                |
| C0002 - Forfait Téléphone Portable PROJET ARCHIVE Tous C0001 - Contrat d'assurance multinarantie               | Trans. "10                                |                                     |                        | free<br>BOOM W                     | <b>e</b><br>1991  |                |                    |
| C0002 - Forfait Téléphone Portable                                                                             | Contrat                                   | Cond                                | itions Générales       | Brochure tarifai                   | ire               |                |                    |
| D Copyright 2016                                                                                               |                                           |                                     |                        |                                    |                   |                |                    |

Le reste de la fenêtre se divise en 2 zones.

- Un tiers à gauche affiche l'arborescence qui vous permettra d'avoir un accès intuitif à l'ensemble des contrats avec de multiples entrées (la localisation, la catégorie, les personnes physiques, les personnes morales et le statut des contrats)
- Les 2 tiers restants affichent l'ensemble des données du contrat sélectionné ou en cours de saisi. Il est possible d'ajouter, modifier ou supprimer un contrat directement à partir de la fenêtre principale.

# Avant de commencer à saisir vos contrats

Vous devez dans un premier temps supprimer les données de la base de démonstration et créer un nouveau dossier (voir rubrique "Première utilisation")

Après la création de votre dossier, vous devrez construire l'arborescence des catégories qui vous permettront de ventiler les contrats afin de les retrouver plus facilement.

Vous pouvez également construire l'arborescence des localisations si vous souhaitez gérer la localisation physique de vos contrats.

Si vous connaissez les contractants, vous pouvez dés le début créer la liste des personnes physiques ou morales que vous aurez à sélectionner. Il est également possible d'ajouter des contractants (personnes) au fur et à mesure de la saisie des contrats.

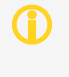

Vous pouvez automatiser l'ouverture de votre dossier au lancement du logiciel. Sélectionnez [Ouverture automatique] dans le menu [Fichier] et cliquez le nom de votre dossier dans le sous-menu afin de le cocher.

Vous pouvez maintenant commencer la saisie de vos contrats.

# Gestion des catégories

Les catégories se présentent sous la forme d'une arborescence. Vous pourrez ainsi saisir les catégories et sous-catégories (exemple : Assurance\Habitation).

Pour accéder à l'organisation des catégories, sélectionnez [Catégories] dans le menu [Paramètres].

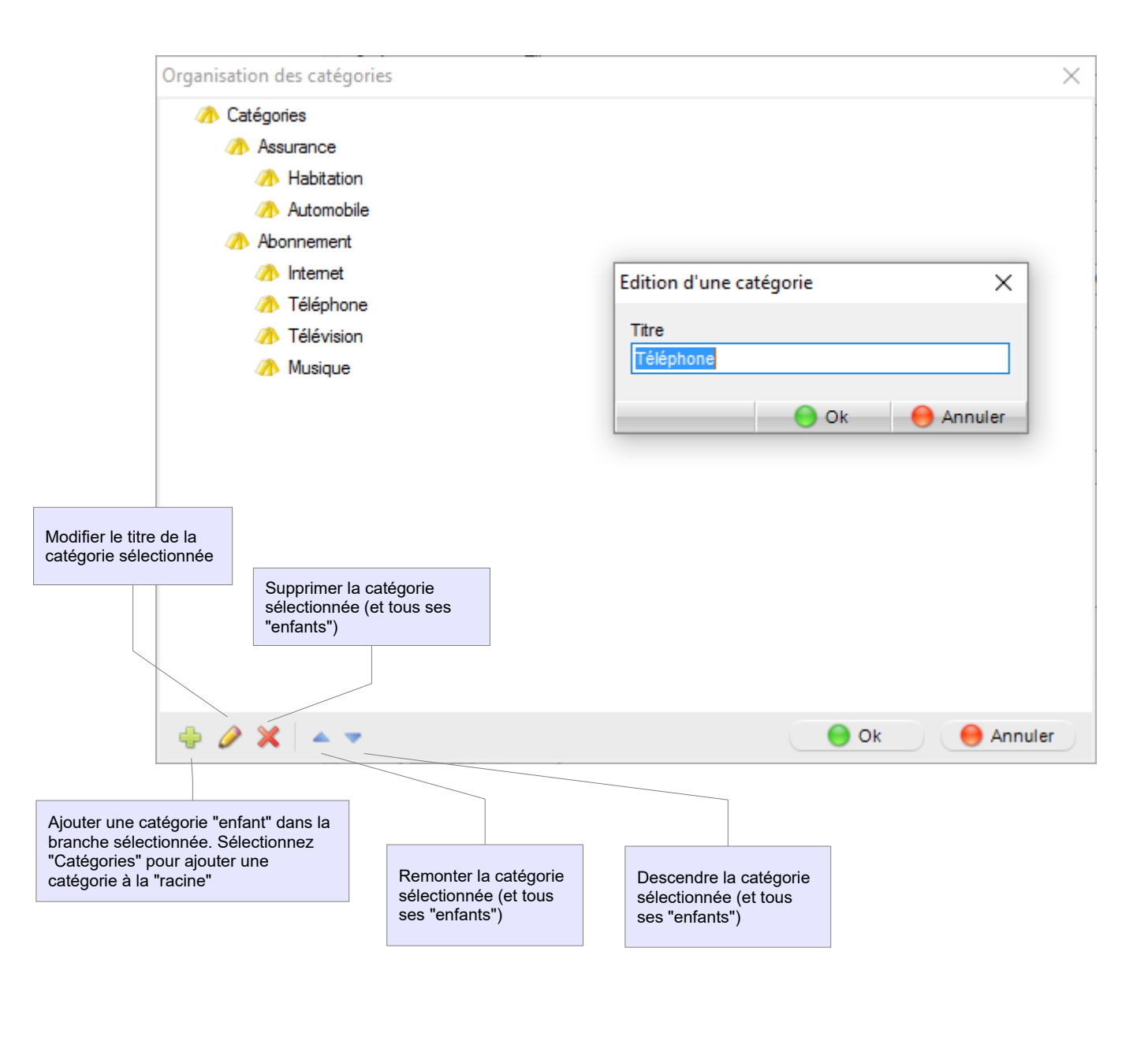

H Vous pouvez également déplacer une catégorie et tous ses "enfants" par glisser-déplacer.

Cliquez-droit dans l'arborescence pour afficher le menu contextuel. Celui-ci vous permettra d'accéder aux fonctions disponibles dans la barre de boutons (Ajout, modification, suppression et déplacement d'une catégorie).

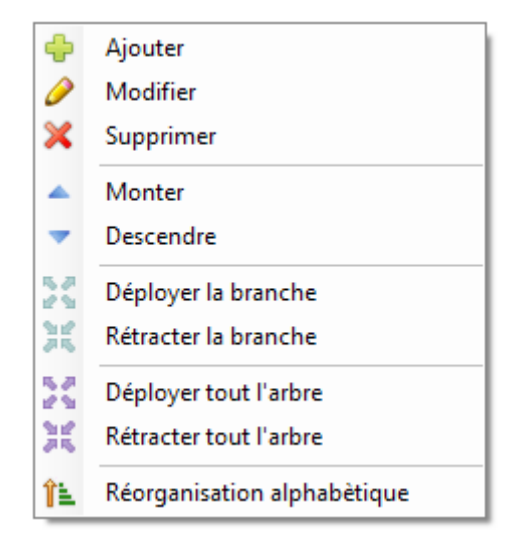

Vous pourrez également déployer ou rétracter toutes les catégories enfants de la catégorie sélectionnée. Déployer ou rétracter toutes les catégories de l'arborescence.

Le dernier choix vous permettra de réorganiser toute l'arborescence par ordre alphabétique.

# Gestion des localisations

Les localisations se présentent sous la forme d'une arborescence à 5 niveaux (par défaut : Lieux, Bâtiment, Étage, Pièce et Contenant). Vous pourrez ainsi saisir les localisations et sous-localisations physiques de vos contrats (exemple : Maison\1er Étage\Chambre).

Pour accéder à la gestion des localisations, sélectionnez [Localisations] dans le menu [Paramètres].

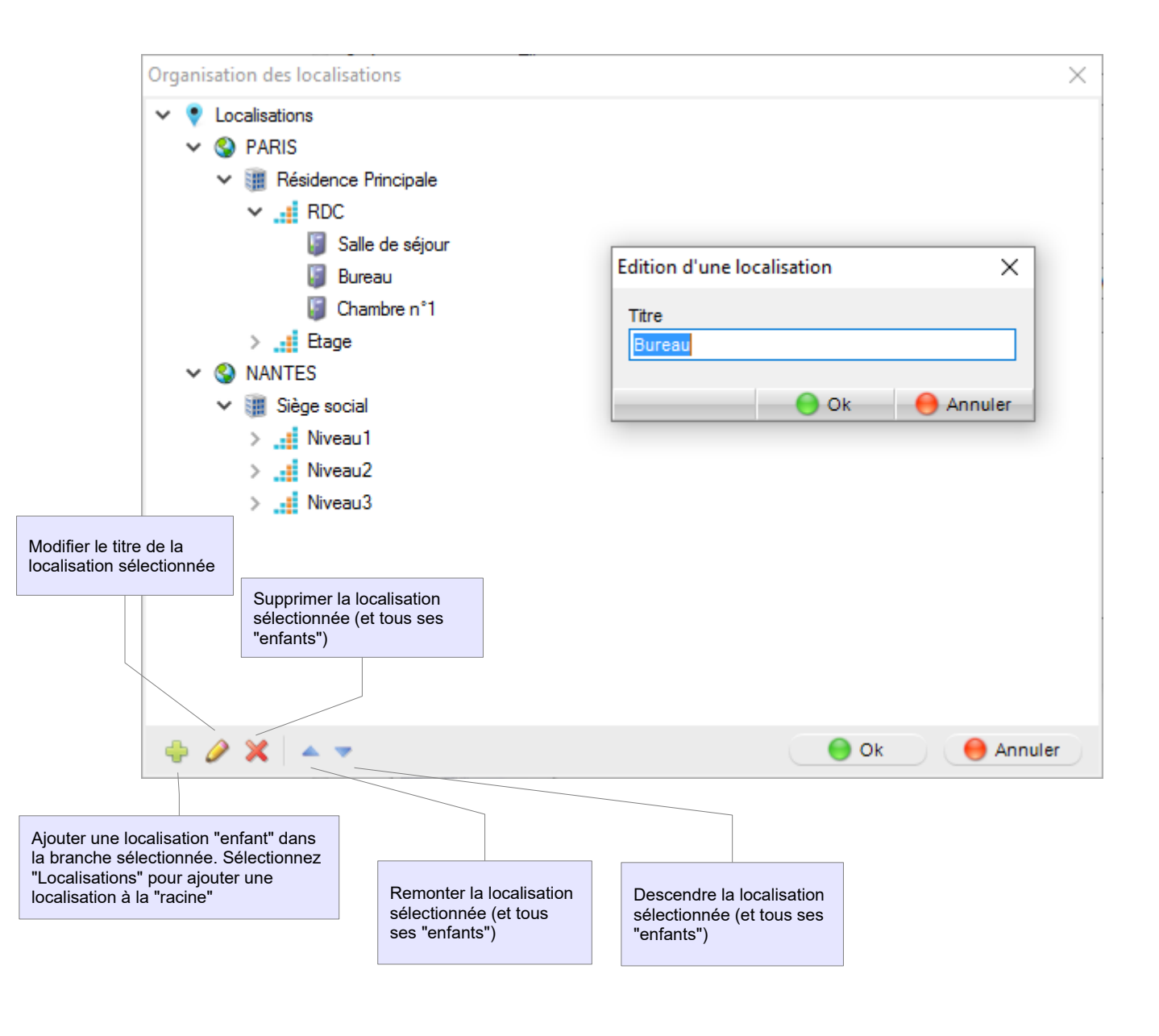

Vous pouvez également déplacer une localisation et tous ses "enfants" par glisser-déplacer.

Cliquez-droit dans l'arborescence pour afficher le menu contextuel. Celui-ci vous permettra d'accéder aux fonctions disponibles dans la barre de boutons (Ajout, modification, suppression et déplacement d'une localisation).

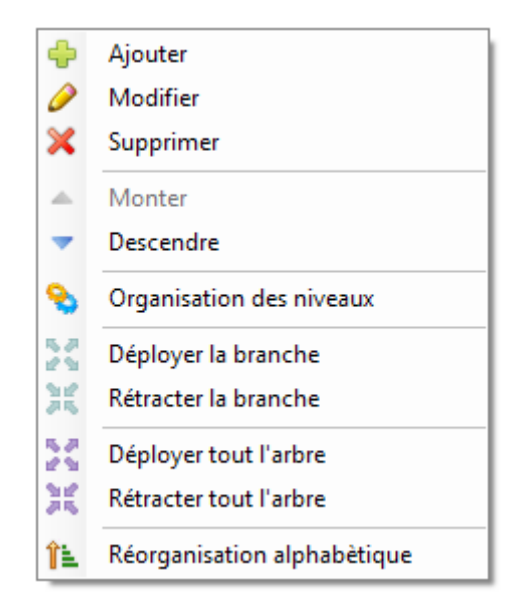

Vous pourrez également déployer ou rétracter toutes les localisations enfants de la localisation sélectionnée. Déployer ou rétracter toutes les localisations de l'arborescence.

Le dernier choix vous permettra de réorganiser toute l'arborescence par ordre alphabétique.

Le choix [Organisation des niveaux] permet de sélectionner l'icône ainsi que le titre des 5 niveaux constituant l'architecture de l'arborescence des localisations.

| Organisation des niveaux | $\times$ |
|--------------------------|----------|
| Niveau 1                 |          |
| Niveau 2                 |          |
| Niveau 3                 |          |
| Niveau 4                 |          |
| Niveau 5                 |          |
| 😑 Ok 🥚 Annule            | r        |

# Gestion des personnes (physiques et morales)

Les personnes (physiques ou morales) seront liées aux contrats en qualité de contractants. Les personnes pour lesquelles le champ [Nom de l'entreprise] est renseigné seront considérées comme des personnes morales.

Pour accéder et gérer la liste des personnes (physiques et morales), cliquez sur le bouton [Personnes] dans la fenêtre principale ou sélectionnez [Personnes] dans le menu [Paramètres].

Un système d'onglet permet de visualiser toutes les personnes, seulement les personnes physiques ou seulement les personnes morales.

La barre de boutons dans le bas de la fenêtre permet d'accéder à l'ajout, la modification et la suppression d'une personne (physique ou morale), l'impression de la fiche, de la liste, l'exportation, le filtrage, la recherche par mots clés ainsi que la sélection alphabétique des personnes.

| Modifier Impressions Filtres                  | Filtre alphabètique        |
|-----------------------------------------------|----------------------------|
|                                               |                            |
| 💠 🤌 🗶 🔒 📸 🛛 🍸 🔅 Recherche par mots-clés 👘 🖇   | ABCDEFGHIJKLMNOPQRSTUVWXYZ |
|                                               |                            |
| Ajouter Supprimer Exporter Recherche par mots | -clés                      |

### Ajout et modification

Pour ajouter une personne (physique ou morale), cliquez sur le bouton [Ajouter] ou cliquez-droit dans la liste des personnes (physiques ou morales) et sélectionnez [Ajouter] dans le menu contextuel. Pour éditer et/ou modifier les données d'une personne (physique ou morale), cliquez sur le bouton [Modifier] ou cliquez-droit dans la liste des personnes (physiques ou morales) et sélectionnez [Modifier] dans le menu contextuel.

### Fenêtre de saisi d'une personne (physique ou morale)

Cette fenêtre est accessible lors de l'ajout ou la modification d'une personne (physique ou morale). Elle vous permettra de modifier et de visualiser toutes les données réparties dans 3 onglets (Général, Personnalisé et Documents).

| Onglet  | Description                                                                  |
|---------|------------------------------------------------------------------------------|
| Général | Identité, adresse et données de contact de la personne (physique ou morale). |

Personnalisé Si les champs standards ne vous suffisent pas. Vous pourrez personnaliser jusqu'à 12 champs (10 boites-listes et 2 champs mémo). Double-cliquez sur le titre des champs pour les renommer.

Documents Permets d'attacher à personne (physique ou morale) un ou plusieurs documents de type pdf, images et/ou fichiers.

| Fiche d'une pers | onne physiq | ue ou morale |                  |                 |                             | ×                                |
|------------------|-------------|--------------|------------------|-----------------|-----------------------------|----------------------------------|
| Cánáral          |             | Demonstia    | Dee              |                 |                             |                                  |
| General          |             | Personnalise | Doc              | cuments         |                             |                                  |
| Non de l'esteres |             |              |                  |                 | Créé le 28/09/2016 14:53:01 | - modifié le 04/10/2016 11:00:16 |
| Nom de rentrepr  | ise         |              |                  |                 | C0001                       |                                  |
| Civilité         | Nom         |              |                  | Prénom          |                             | 0                                |
| Mme 🗘            | V DESCH     | AMPS         |                  | Sylvie          |                             | S A                              |
| Adresse          |             |              | Adress           | se (complément) |                             |                                  |
| Adresse de la p  | ersonne     |              |                  |                 |                             | 05 31                            |
| Code postal      | Ville       |              |                  | Pays            |                             |                                  |
| 35000            | RENNES      |              | 0 V              | France          | ¢ ~                         | 📕 🗶 🗶                            |
| Commentaires     |             |              |                  |                 |                             |                                  |
|                  |             |              |                  |                 |                             | <u>^</u>                         |
|                  |             |              |                  |                 |                             |                                  |
|                  |             |              |                  |                 |                             |                                  |
|                  |             |              |                  |                 |                             | ×                                |
| Contact          |             |              |                  |                 |                             |                                  |
| Téléphone fo     | (e          |              | Téléphone portab | le              | Fax                         |                                  |
|                  |             |              |                  |                 |                             |                                  |
| Email 1          |             |              |                  | Email 2         |                             | <b></b>                          |
| info@persoa      | apps.com    |              |                  |                 |                             |                                  |
| Site web         |             |              |                  |                 |                             |                                  |
|                  |             |              |                  |                 |                             | 9                                |
|                  |             |              |                  |                 |                             |                                  |
|                  |             |              |                  |                 | Ok                          | Annuler                          |
| 9                |             |              |                  |                 |                             |                                  |

### Suppression

Pour supprimer une personne (physique ou morale), cliquez sur le bouton [Supprimer] ou cliquez-droit dans la liste des personnes (physiques ou morales) et sélectionnez [Supprimer] dans le menu contextuel. Un message vous demandera de confirmer votre choix avant d'effectuer la suppression dans la base de données.

- )( Il n'est pas possible de supprimer une personne (physique ou morale) lié à un contrat. Vous devez la retirer des contrats auxquels elle est liée.
- **8** ATTENTION : Après suppression, il n'est pas possible de récupérer la personne.

### **Impressions**

Pour accéder aux impressions, cliquez sur le bouton [Impressions] ou cliquez-droit dans la liste des personnes (physiques ou morales) et sélectionnez [Impressions] dans le menu contextuel.

| Impression           | Description                                                                               |
|----------------------|-------------------------------------------------------------------------------------------|
| Fiche d'une personne | Impression des informations principales de la personne (physique ou morale) sélectionnée. |
| Liste des personnes  | Impression de la liste des personnes (physiques ou morales) visibles dans la fenêtre.     |

### Exportation de la liste

Pour exporter au format "texte" la liste des personnes (physiques ou morales) visibles dans la fenêtre, cliquez sur le bouton [Exporter] ou cliquez-droit dans la liste des personnes (physiques ou morales) et sélectionnez [Exporter] dans le menu contextuel.

Cette fonction permet de produire un fichier texte contenant une personne (physique ou morale) par ligne, chaque champ (civilité, nom, prénom, ...) étant séparé par un caractère que vous pouvez choisir (une tabulation, une virgule, un point virgule). Ce format est tout à fait adapté pour une exploitation des données avec un tableur ou toute application permettant l'importation de ce type de structure de données.

| Exportation au format texte                                                                                                    |   |                                                                                                    | ×       |
|----------------------------------------------------------------------------------------------------|---|----------------------------------------------------------------------------------------------------|---------|
| Colonnes disponibles<br>Commentaires<br>Champ paramètrable n°1 (Divers1)<br>Champ paramètrable n°2 (Divers2)<br>Champ paramètrable n°3 (Divers3)<br>Champ paramètrable n°4 (Divers4)<br>Champ paramètrable n°5 (Divers5)<br>Champ paramètrable n°6 (Divers6)<br>Champ paramètrable n°6 (Divers7)<br>Champ paramètrable n°8 (Divers8)<br>Champ paramètrable n°9 (Divers9)<br>Champ paramètrable n°10 (Divers10)<br>Champ paramètrable n°12 (Divers12) |   | Colonnes sélectionnées<br>Code<br>Nom de l'entreprise<br>Civilité<br>Nom<br>Prénom<br>Téléphone fixe<br>Téléphone portable<br>Fax<br>Email 1<br>Email 2<br>Adresse<br>Adresse complémentaire<br>Code postal<br>Ville<br>Pays |         |
| Séparateur<br>Tabulation                                                                                                    | 1 |                                                                                                    |         |
| 🗀 🖬                                                                                                    |   | Ok Ok                                                                                                    | Annuler |

Manuel d'utilisation

Sélectionnez les données des personnes (physiques ou morales) que vous souhaitez exporter ainsi que le caractère de séparation entre chaque colonne et cliquez sur le bouton [Ok]. Une fenêtre d'enregistrement vous permettra de sélectionner le nom du fichier ainsi que le répertoire dans lequel vous souhaitez enregistrer le fichier d'exportation.

*Exemple du contenu d'un fichier d'exportation contenant 1 personne (physique ou morale) en utilisant le « point-virgule » comme caractère de séparation :* 

Code;Nom;Prénom;Email 1;Code postal;Ville;Pays C0001;DUCHEMIN;Albert;<u>info@microca.fr</u>;35000;RENNES;France

H Votre fichier d'exportation doit avoir une extension csv pour pouvoir l'importer dans OpenOffice Calc

### Filtre multi-critères

Cette fonctionnalité vous permettra de filtrer la liste en combinant plusieurs critères par des conditions [ET / OU]. Cliquez sur le bouton [Filtre] pour accéder à la fenêtre des critères de sélection.

| Condition en critères | Champ à filtrer | Opérateur                                                                                                    | e à filter                      |
|-----------------------|-----------------|----------------------------------------------------------------------------------------------------|---------------------------------|
| Filtres (requête)     |                 |                                                                                                    | ×                               |
| ET V Nom              |                 | Données (utilisez le symbole                                                                                                    | % pour une recherche partielle) |
| ET Pays               |                 | <ul> <li>= D%</li> <li>= France</li> <li>Ajouter un critère</li> <li>Enregistrer une modification</li> <li>Supprimer la ligne sélectionnée</li> </ul> |                                 |
|                       |                 |                                                                                                    | 😑 Ok 🥚 Annuler                  |

Pour ajouter une ligne, sélectionnez la condition (uniquement à partir de la 2ème condition), sélectionnez le champ, l'opérateur ainsi que la donnée et cliquez sur le bouton [Ajouter].

Cliquez sur le bouton [Enregistrer] pour modifier la ligne sélectionnée avec de nouvelles données.

Cliquez sur le bouton [Supprimer] pour supprimer la ligne sélectionnée.

Cliquez sur le bouton [OK] pour valider et filtrer la liste. Quand le filtre est actif, l'icône du bouton [Filtre] clignote dans fenêtre de la liste des personnes (physiques ou morales).

H Pour les données alphanumériques, utiliser le caractère [%] en début et/ou en fin de chaîne de texte afin d'effectuer une recherche partielle sur le champ sélectionné.

Dans l'exemple ci-dessus, le logiciel affichera la liste des personnes (physiques ou morales) localisées en "France" et dont le nom de famille commence par la lettre "D".

**8** ATTENTION : Le filtre est persistant et sera toujours actif après fermeture de l'application.

#### Recherche par mots-clés

Cette fonctionnalité permet d'appliquer un filtre rapide sur la liste des personnes (physiques ou morales) à partir de plusieurs mots clés ou parties de mots.

| Bouton de configuration |     | Bouton de recherche |
|-------------------------|-----|---------------------|
|                         |     |                     |
|                         | s P |                     |

Dans l'exemple ci-dessus, le logiciel effectue que recherche sur tous les champs sélectionnés contenant la chaine de caractères "RENNES".

Cliquez sur le bouton [Recherche] pour lancer la recherche et appliquer le filtre sur la liste.

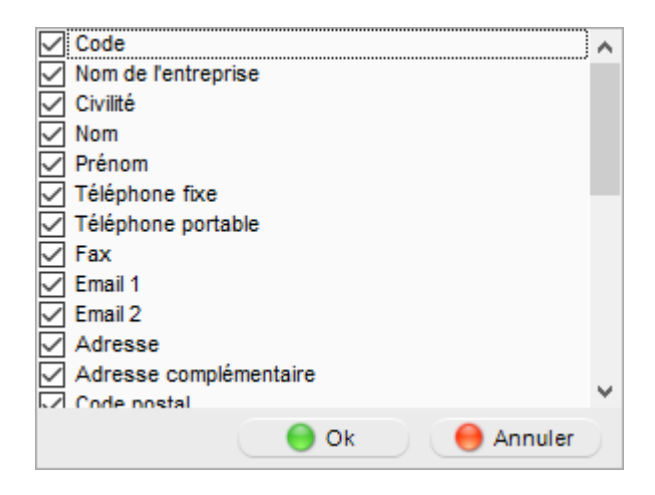

Cliquez sur le bouton [Configuration], afin de faire apparaître une fenêtre vous permettant de sélectionner les champs qui seront pris en compte par la recherche par mots-clés.

*Cette fonctionnalité n'est pas persistante. Elle sera désactivée lors de la fermeture de l'application.* 

### Sélection alphabétique

Cette fonctionnalité permet d'appliquer instantanément un filtre alphabétique sur la liste des personnes (physiques ou morales). Cliquez directement sur une lettre pour visualiser uniquement les personnes (physiques ou morales) dont le nom commence par celle-ci.

A B C D E F G H I J K L M NO P Q R S T U V W X Y Z

Cliquez sur [#], pour annuler le filtre alphabétique et visualiser toute la liste.

## Protection et confidentialité de vos données

### Confidentialité de vos données

Toutes les données que vous saisissez dans le logiciel sont stockées sur le disque dur de votre ordinateur. Aucune donnée n'est stockée en ligne.

Vous pouvez protéger l'accès au dossier par un mot de passe. Cette protection limite uniquement l'accès à vos données en utilisant le logiciel.

### Protection et confidentialité de vos données

Le logiciel intègre une fonctionnalité de sauvegarde de la base de données dans un fichier compressé qu'il est ensuite possible de restaurer (voir "Maintenance de la base de données").

Par défaut, les fichiers de sauvegardes sont stockés dans le sous-répertoire [Backup] du répertoire contenant les données du logiciel. Vous pouvez modifier le chemin afin d'enregistrer la sauvegarde dans un autre répertoire, disque dur ou un autre support (menu [Outils] => [Base de données] => [Localisation des données]). Vous pouvez également déplacer manuellement un fichier de sauvegarde sur un autre support.

Nous vous conseillons d'effectuer régulièrement des sauvegardes (quotidienne ou au minimum hebdomadaire) sur plusieurs supports (autre disque dur, disque amovible, clé USB, ...) afin de prévenir toute perte de données si vous rencontrez un problème matériel.

Vous pouvez opter pour un logiciel de sauvegarde qui vous permettra d'automatiser la sauvegarde du répertoire contenant les données de ce logiciel.

😣 Vous restez seul responsable de la sécurité et de la confidentialité de vos données.

# Chapitre

# **Gestion des contrats**

- Consulter, ajouter, modifier ou supprimer un contrat
- Gestion des contrats en alerte
- Renouveler / reconduire un contrat
- Dupliquer un contrat

### Consulter, ajouter, modifier ou supprimer un contrat

Le consultation ainsi que la modification des contrats s'effectuent directement dans la fenêtre principale du logiciel.

Le système d'onglet permet d'accéder aux informations générales du contrat, aux données personnalisées ainsi qu'au journal des élèvements. La barre de boutons à droite dans le système d'onglet vous permettra d'accéder aux fonctions d'ajout, suppression, ....

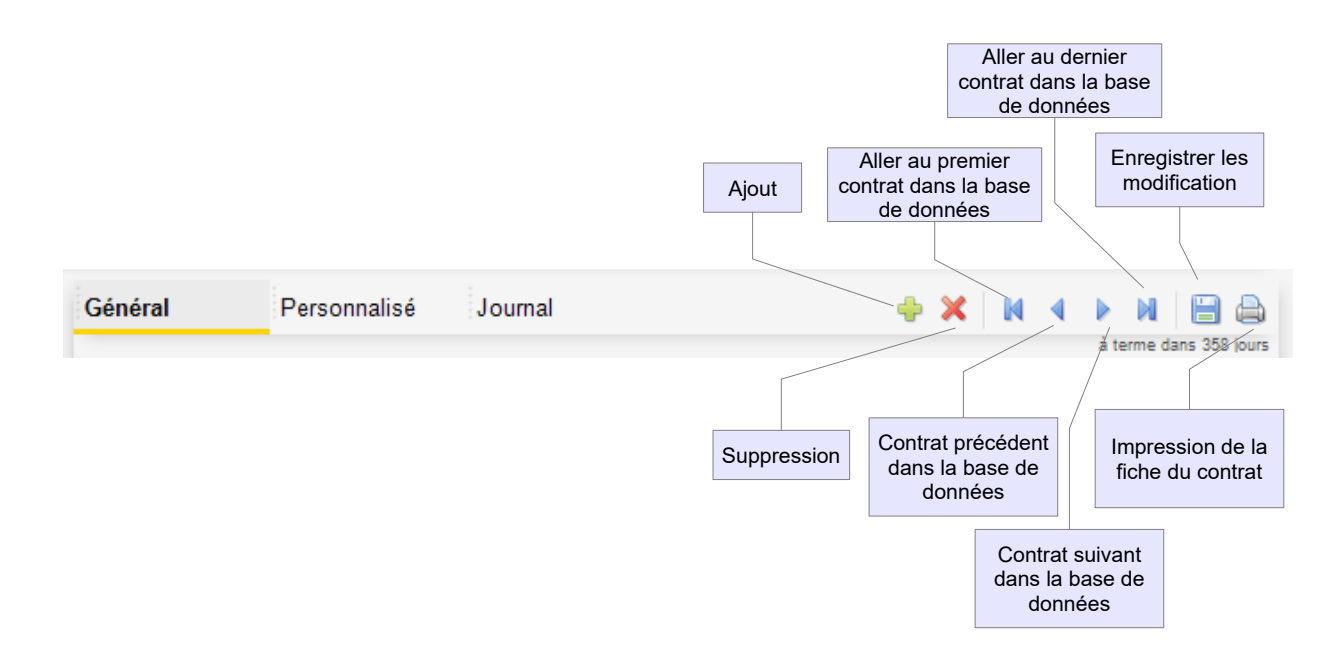

### Principaux champs de données

L'onglet [Général] vous permettra d'accéder et de visualiser les principales données de vos contrats.

| Code                            | Titre                       |                                               |            |                               |               |  |  |
|---------------------------------|-----------------------------|-----------------------------------------------|------------|-------------------------------|---------------|--|--|
| C0001                           | Contrat d'assurance multig  | SIGNE -                                       |            |                               |               |  |  |
| Date de signature<br>28/09/2016 | Date de début<br>28/09/2016 | Date de début Durée<br>28/09/2016 🗐 🔻 12 mois |            | Date de fin<br>28/09/2017     | N° de contrat |  |  |
| Alerte                          | Montant annuel              | Tacite reconduct                              | ion        | Support                       | Référence     |  |  |
| 1 mois V                        | 0,00€                       | Oui                                           | ~          | 0 V                           |               |  |  |
| Catégorie                       |                             |                                               | Localisati | on                            |               |  |  |
| Assurance\Habitatio             | n                           | X                                             | PARIS\Ré   | esidence Principale\RDC\Bure  | au 🔘 🗸 🗙      |  |  |
|                                 |                             |                                               | Descriptio | n                             |               |  |  |
|                                 |                             |                                               | Assurar    | nce habitation                | ^             |  |  |
|                                 |                             |                                               |            |                               | ~             |  |  |
|                                 |                             |                                               | Mots clés  |                               |               |  |  |
|                                 |                             |                                               | assuran    | ce, habitation, multigarantie | ^             |  |  |
|                                 |                             |                                               |            |                               | ~             |  |  |

| Champs              | Descriptions                                                                                                    |
|---------------------|----------------------------------------------------------------------------------------------------|
| Code                | Code d'identification unique du contrat. Si vous avez sélectionné la<br>numérotation automatique dans les propriétés du logiciel, ce champ<br>sera automatiquement renseigné |
| Titre               | Titre du contrat qui apparaîtra dans l'arborescence                                                                                                    |
| Statut              | Statut - état du contrat : SIGNE (contrat actif), PROJET (contrat à signer) ou ARCHIVE (contrat non renouvelé ou abandonné)                                                  |
| Date de signature   | Date de la signature du contrat                                                                                                    |
| Date de début       | Date à partir de laquelle le contrat prend effet                                                                                                    |
| Durée               | Durée en mois du contrat                                                                                                    |
| Date de fin         | Date calculée à partir de la date de début et de la durée du contrat                                                                                                    |
| N° de contrat       | N° qui apparaît sur l'original du contrat                                                                                                    |
| Alerte              | Active l'alerte pour le contrat, 1 où plusieurs mois avant la date du terme (uniquement pour les contrats actifs "Signés")                                                   |
| Montant annuel      | Coût annuel du contrat                                                                                                    |
| Tacite reconduction | Sélection du mode de reconduction (renouvellement) du contrat                                                                                                    |
| Support             | Type de support physique (ou non) du contrat                                                                                                    |
| Référence           | Référence qui apparaît sur l'original du contrat                                                                                                    |
| Catégorie           | Catégorie dans laquelle est ventilé le contrat                                                                                                    |
| Localisation        | Localisation physique de l'original contrat                                                                                                    |
| Description         | Description détaillée du contrat.                                                                                                    |
| Mots clés           | Mots clés permettant de faciliter la recherche du contrat                                                                                                    |

### Sélection des contractants

Vous pouvez ajouter au contrat autant de contractants (personnes physiques ou morales) que vous le désirez.

| Sélection d'un<br>contractant e Date Contractant sélectionne                                                                                                    | Date de fir                                                                                                    | Sélection d'une<br>personne dans la liste   | Création d'une<br>personne | Modification de la<br>personne<br>sélectionnée |
|----------------------------------------------------------------------------------------------------|----------------------------------------------------------------------------------------------------|---------------------------------------------|----------------------------|------------------------------------------------|
| Modification du<br>contractant sélectionné<br>AsuranceHabitation<br>Contractants (parties)<br>Société d'Assurance<br>Assurance<br>Mme DESCHAMPS Sylvie<br>Assuré | r le contractant<br>iné dans la liste<br>costation<br>PARSRésidence<br>Redescendre<br>le contractant<br>sélectionné<br>dans la liste | élection d'un personne (physique ou morale) |                            |                                                |

Il est possible de créer une personne lors de l'ajout d'un contractant ou le sélectionner dans la liste des personnes disponibles. Lors de la sélection, saisissez la qualité du contractant ainsi qu'un commentaire si nécessaire.

#### Archivages de documents

Le logiciel intègre dans l'onglet [Général] une fonction de gestion documentaire pour archiver numériquement les documents (contrat, avenants, courriers, photos, brochures, CGV, ...) liés au contrat afin de les consulter rapidement sans rechercher physiquement le document.

Il vous est possible de sélectionner ou numériser (nécessite un scanner) un pdf, des images ou des fichiers (feuille de calcul, brochure, lettre, ...).

Vous disposez d'un système de 3 onglets permettant de ranger vos documents par type (pdf, images ou fichiers divers).

Les documents sélectionnés ne pointent pas vers le document d'origine. Le logiciel effectue une copie compressée qui est sauvegardée dans sa base de données. Les modifications effectuées sur le document original ne seront donc pas visibles sur le document archivé.

### 1) Sélection ou création de pdf

L'onglet [PDF] vous permettra de sélectionner un fichier pdf existant ou de créer un pdf à partir d'une image ou en numérisant un document avec un scanner.

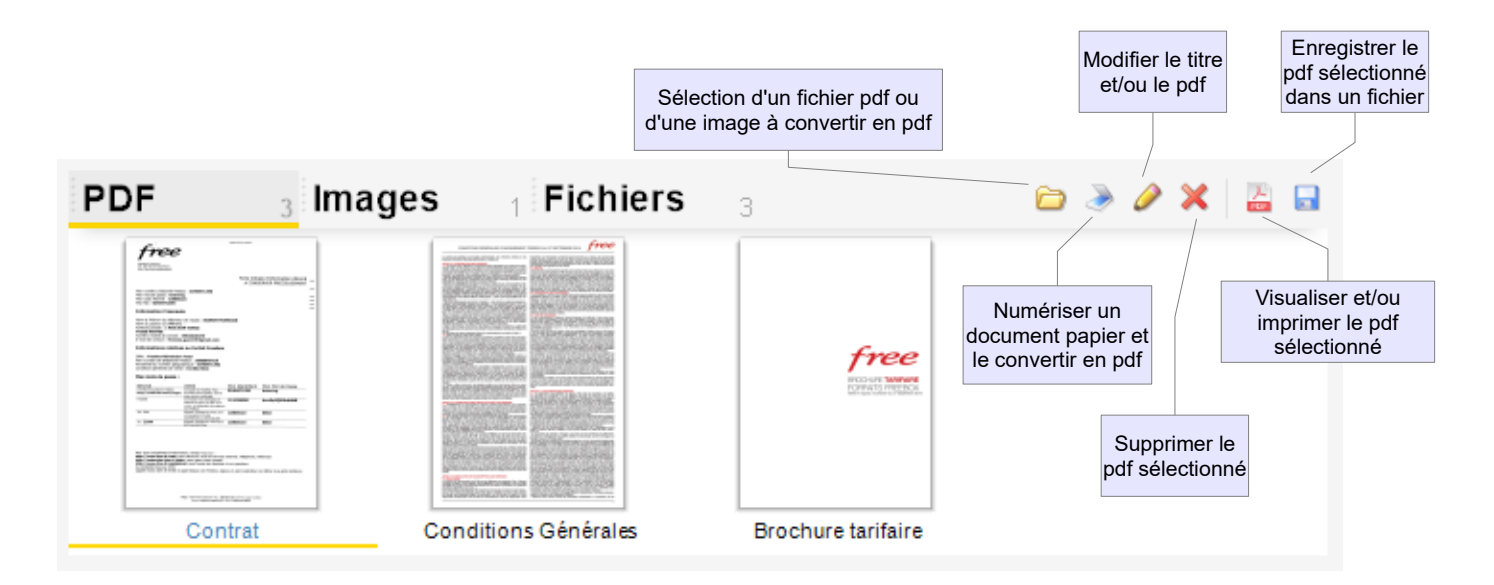

### 2) <u>Sélection d'images</u>

L'onglet [Images] vous permettra d'archiver des images en sélectionnant des fichiers (jpeg, bitmap ou pgn) existants ou en numérisant un document avec un scanner.

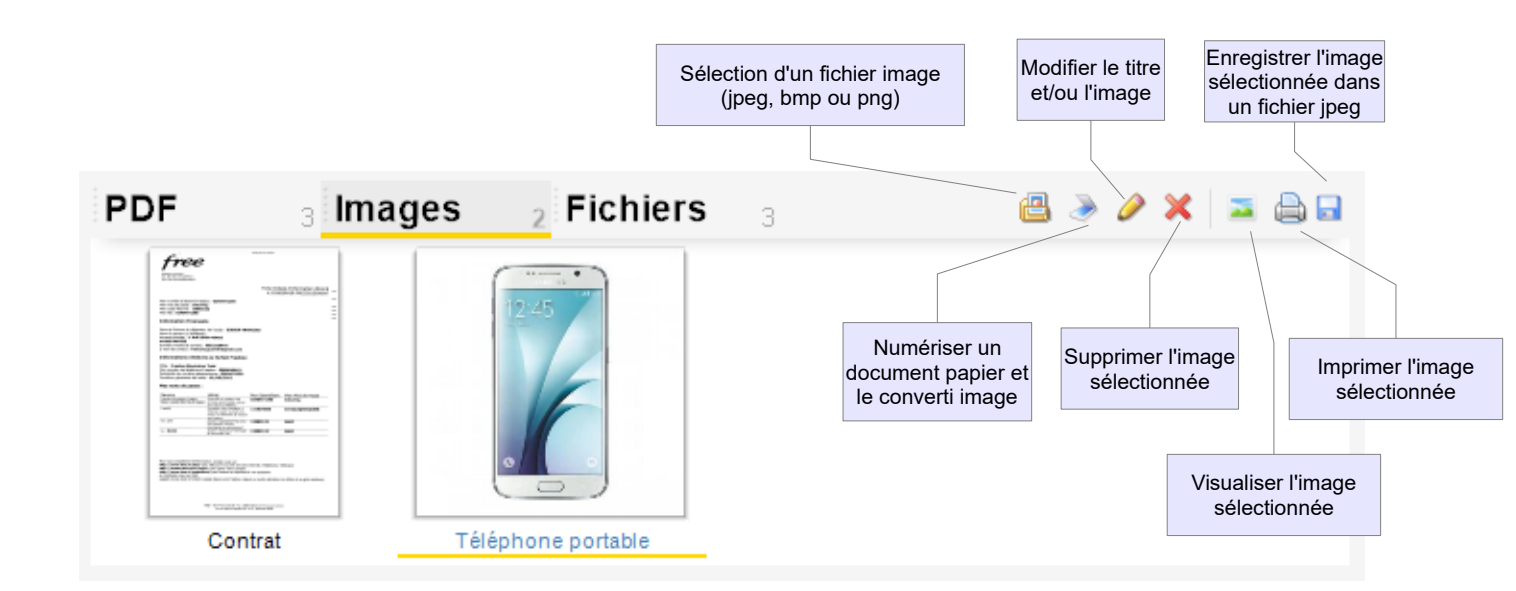

### 3) Sélection de fichiers

L'onglet [Fichiers] vous permettra d'archiver des fichiers (feuille de calcul, brochure, lettre, ...) que vous pourrez exécuter (en lecture uniquement) ensuite par l'application liée aux fichiers (Excel, Word, OpenOffice, ...).

|           |                                                           | Sélection d'un fichier    | Supprimer<br>sélectio          | l'image<br>onné   |                            |
|-----------|-----------------------------------------------------------|---------------------------|--------------------------------|-------------------|----------------------------|
|           |                                                           |                           |                                |                   |                            |
| P         | DF <sub>3</sub> Images <sub>2</sub> Fichiers <sub>3</sub> |                           | + ×                            | ۵ 🖬               |                            |
|           | Nom                                                       | Туре                      |                                | Taille            | \<br>\                     |
| /         | Contrat.jpg                                               | JPEG Image                |                                | 4 356 ko          |                            |
| POF<br>Ju | Brochure tarifaire.pdf                                    | PDF-XChange Viewer Do     | cument                         | 150,63 ko         |                            |
| POF<br>J- | Conditions Générales.pdf                                  | PDF-XChange Viewer Do     | cument                         | 53,57 ko          |                            |
|           |                                                           | Exécution ave<br>associée | ec l'application<br>au fichier | Enregi<br>fichier | strement du<br>sélectionné |

## Gestion des contrats en alerte

Le logiciel vous permettra de gérer les contrats actifs (statut "SIGNE") qui arrivent à échéance ou avant la tacite reconduction.

Vous devez avoir activé la fonction d'alerte lors de la saisie du contrat et indiquer le nombre de mois avant la date de fin à partir desquelles l'alerte doit s'activer.

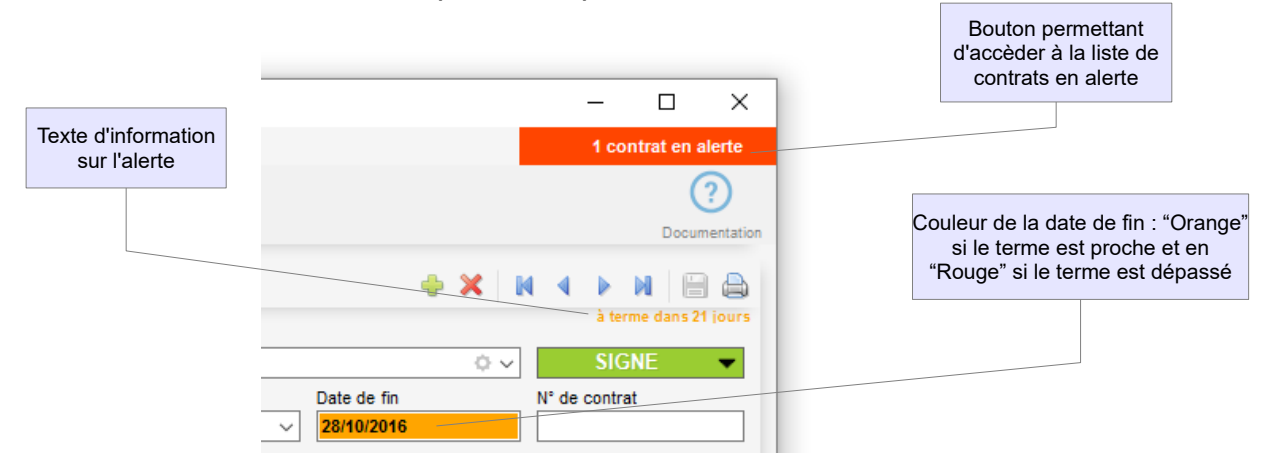

Si des contrats sont en alerte, un bouton rouge apparaîtra à droite du menu dans la fenêtre principale. Cliquez sur ce bouton pour afficher la liste des contrats en alerte.

Un texte d'information vous indiquera le nombre de jours avant la date de fin sous la barre de boutons du système d'onglet des contrats. La date de fin apparaîtra en "Orange" si le terme est proche et en "Rouge" si le terme est dépassé.

Il est possible d'activer l'affichage automatique des contrats en alerte lors de l'ouverture d'un dossier dans les propriétés du logiciel.

| Liste des alert | tes       |                     |           |                                                                        |                                       |                                  |            |            |         | ×             |
|-----------------|-----------|---------------------|-----------|------------------------------------------------------------------------|---------------------------------------|----------------------------------|------------|------------|---------|---------------|
| Tout            | 1         | En cours            | 1 A terme | 0                                                                      |                                       |                                  |            | 3 Recond   | uire un | contrat       |
| Code            |           | Désigna             | ition     | Contractants                                                           | N° du cont                            | rat Signature                    | Début      | Fin        | Durée   | Montant       |
| C0001           | Contrat d | assurance multigari | antie     | Mme DESCHAMPS Sylvie;<br>DESCHAMPS Sylvie; Free<br>Société d'Assurance | Mme<br>Mobile;                        | 28/09/2016                       | 28/10/2015 | 28/10/2016 | 12 mois | 0,00 €        |
|                 |           |                     |           |                                                                        | Bouton pe<br>de renouv<br>contrat sél | rmettant<br>veler le<br>ectionné |            |            | En      | cours 🖡 terme |
|                 |           |                     |           |                                                                        |                                       |                                  |            |            |         | Fermer        |

# Renouveler / reconduire un contrat

Pour renouveler / reconduire un contrat en alertes, cliquez sur le bouton rouge indiquant le nombre d'alerte à droite du menu dans la fenêtre principale du logiciel.

| Liste des aler | ertes                          |           |                                                                                   |                                             |                           |            |            |         | ×             |
|----------------|--------------------------------|-----------|-----------------------------------------------------------------------------------|---------------------------------------------|---------------------------|------------|------------|---------|---------------|
| Tout           | 1 En cours                     | 1 A terme | 0                                                                                 |                                             |                           |            | 3 Recond   |         |               |
| Code           | Désignati                      | on        | Contractants                                                                      | N° du contrat                               | Signature                 | Début      | Fin        | Durée   | Montant       |
| C0001          | Contrat d'assurance multigaran | ntie      | Mme DESCHAMPS Sylvie; Mme<br>DESCHAMPS Sylvie; Free Mobile<br>Société d'Assurance | e;                                          | 28/09/2016                | 28/10/2015 | 28/10/2016 | 12 mois | 0,00€         |
|                |                                |           |                                                                                   | Bouton perm<br>de renouvel<br>contrat sélec | ettant<br>er le<br>tionné |            |            | I En    | cours A terme |
|                |                                |           |                                                                                   |                                             |                           |            |            |         | Fermer        |

Sélectionnez dans la liste, le contrat que vous souhaitez renouveler / reconduire et cliquez sur le bouton [Reconduire un contrat] en haut à droite.

|                                                               | Reconduite d'un cor   | ntrat (renouvellement)      |                   |                        |                               | ×                      |
|---------------------------------------------------------------|-----------------------|-----------------------------|-------------------|------------------------|-------------------------------|------------------------|
|                                                               | Général               | Personnalisé Jour           | nal               |                        |                               |                        |
|                                                               | Code                  | Titre                       |                   |                        |                               | à terme dans 386 jours |
|                                                               | C0001                 | Contrat d'assurance multiga | arantie           |                        | \$ v                          | SIGNE 👻                |
|                                                               | Date de signature     | Date de début               | Durée             |                        | Date de fin                   | N° de contrat          |
|                                                               | 28/09/2016            | 28/10/2016                  | 12 mois           | ~                      | 28/10/2017                    |                        |
|                                                               | Alerte                | Montant annuel              | Tacite reconducti | ion                    | Support                       | Référence              |
|                                                               | 1 mois V              | 0,00€                       | Oui               | ~                      | 0 V                           |                        |
|                                                               | Catégorie             |                             |                   | Localisatio            | in                            |                        |
|                                                               | Assurance\Habitatio   | n                           | X                 | PARIS\Ré               | sidence Principale\RDC\Bure   | au 🔍 🗙                 |
|                                                               | Contractants (parties | ;) 🔶                        | 0 🗙   🔺 💌         | Descriptio             | n                             |                        |
| Nouvelle date de début et de fin<br>calculées automatiquement | Assurance Assuré      | DESCHAMPS S                 | ylvie             | Mots clés<br>assurance | ce, habitation, multigarantie |                        |
|                                                               | PDF                   | 1 Images 1                  | Fichiers          | 2                      | Ê                             | Ok Annuler             |
|                                                               |                       |                             |                   |                        |                               | Ok dnnuler             |

La fenêtre d'édition du contrat apparaîtra avec une nouvelle date de début qui sera calculé automatiquement. Vérifiez et/ou modifiez les données du contrat puis validez pour enregistrer et prendre en compte le renouvellement.

# Dupliquer un contrat

Cette fonction permet de dupliquer un contrat existant afin d'éviter une nouvelle saisie. Pour dupliquer le contrat affiché dans la fenêtre principale, sélectionnez [Dupliquer] dans le menu [Outils].

| Duplication >                                                                                                    | < |
|----------------------------------------------------------------------------------------------------|---|
| Nombre de copie(s)                                                                                                    | e |
| <ul> <li>Récupérer les personnes</li> <li>Récupérer les documents 'Pdf'</li> <li>Récupérer les documents 'Images'</li> <li>Récupérer les documents 'Fichiers'</li> <li>Récupérer le journal des événements</li> </ul> |   |
| 😑 Ok 🥚 Annuler                                                                                                    |   |

Indiquez le nombre de copies et sélectionnez les éléments que vous souhaitez récupérer (personnes, pdf, images, fichiers et/ou événements). Vous pouvez également activer l'incrémentation automatique du code.

# Chapitre

# **Exploitation des données**

- Les recherches
- Les requêtes
- Les statistiques
- Les impressions

### Effectuer une recherche

Pour rechercher un contrat ou une liste de contrats, le logiciel dispose d'un module intégrant 3 modes de recherche (filtres, mots clés et requêtes).

Pour accéder au module de recherche, cliquez sur le menu ou bouton [Recherche]. La fenêtre présente les 3 modes de recherche, le compteur (le nombre contrats trouvés) et la liste des contrats trouvés.

|                          | Sytème d'onglet permet<br>aux 3 modes de re                         | ttant d'accèder<br>echerches                                                                                    |                    | Bo          | outon per<br>ancer la r | rmettant d<br>echerche | е         |           |
|--------------------------|---------------------------------------------------------------------|----------------------------------------------------------------------------------------------------|--------------------|-------------|-------------------------|------------------------|-----------|-----------|
| Recherche                |                                                                     |                                                                                                    |                    |             |                         |                        |           | ×         |
| Filtres                  | Mots-clés Requé                                                     | êtes                                                                                                    |                    |             | Rés                     | ultat : 2 tr           | ouvé(s    | ) Q       |
| Code<br>Durée<br>Autre V | Désignation Désignation Date de signature Date de début Date de fin | Statut           ○ ∨           Alerte           Montant annuel           □ ▼           Autre ∨           0,00 € | Tacite reconductio | Description |                         |                        |           | < >       |
| Support Catégorie        | N° de contrat Référence                                             | Personne (physique ou morale)                                                                                   | ≝×<br>@ -   X      | Mots clés   |                         |                        |           | < v       |
| Code                     | Désignation                                                         | Contractants                                                                                                    | N° du contrat      | Signature   | Début                   | Fin                    | Durée     | Montant   |
| C0001                    | Contrat d'assurance multigarantie                                   | Société d'Assurance; Mme<br>DESCHAMPS Sylvie                                                                    |                    | 28/09/2016  | 28/09/2016              | 28/09/2017             | 12 mois   | 148,00€   |
| C0002                    | Forfait internet                                                    | Founisseur d'Accès Internet; Mme<br>DESCHAMPS Sylvie                                                            |                    | 28/09/2016  | 28/09/2015              | 28/09/2016             | 12 mois   | 84,00€    |
|                          | Impression du résultat<br>de la recherche                           |                                                                                                    |                    |             |                         | Pr                     | oiet Sian | é Archivé |
| <b>€</b>                 | <b>#</b> A B C                                                      | DEFGHIJKLMNOPQRSTUVW                                                                                            | XYZ                | Résulta     | t de la re              | cherche                |           | Fermer    |

### 1) Recherche par combinaison de filtres

| Recherche                           |                                                                                                    |                                                      |                           |            |            |              |         | ×       |
|-------------------------------------|----------------------------------------------------------------------------------------------------|------------------------------------------------------|---------------------------|------------|------------|--------------|---------|---------|
| Filtres                             | Mots-clés Rec                                                                                       | luêtes                                               |                           |            | Rés        | ultat : 2 tr | ouvé(s) | Q       |
| Code Durée Autre  Support Catégorie | Désignation Date de signature Date de début Date de N* de contrat Référence N* de contrat Référence | Statut                                               | SIGNE  Tacte reconduction | Descriptio | n          |              |         | < >     |
| Code                                | Désignation                                                                                         | Contractants                                         | Nº du contrat             | Signature  | Début      | Fin          | Durée   | Montant |
| C0001                               | Contrat d'assurance multigarantie                                                                   | Société d'Assurance; Mme<br>DESCHAMPS Sylvie         | :                         | 28/09/2016 | 28/09/2016 | 28/09/2017   | 12 mois | 148,00€ |
| C0002                               | Forfait internet                                                                                    | Founisseur d'Accès Internet; Mme<br>DESCHAMPS Sylvie | :                         | 28/09/2016 | 28/09/2015 | 28/09/2016   | 12 mois | 84,00€  |
|                                     |                                                                                                    |                                                      |                           |            |            |              |         |         |

Pour effectuer une recherche, saisissez ou sélectionnez les données et cliquez sur le bouton avec une loupe pour obtenir le résultat.

#### 2) Recherche par mots-clés

| Recherche      |                                     |                                        | Champs à racharshar                                                                                                    |                |           |                         |              | $\times$   |        |
|----------------|-------------------------------------|----------------------------------------|----------------------------------------------------------------------------------------------------|----------------|-----------|-------------------------|--------------|------------|--------|
| Filtres        | Mots-clés                           | Requêtes                               |                                                                                                    | ^              | Rés       | ultat : 1 tr            | ouvé(s       | )          |        |
| Liste des mots | -clés (séparés par un espace)<br>at |                                        | Statut Statut Statut Statut Statut Seignation N <sup>4</sup> de contrat Référence Durée (mois) Date de signature Date de début Date de début Date de fin Alarme (mois) Montant annuel Tacté accoduction |                | Sélect    | ion des cl<br>recherche | hamps sera e | Sur lesque | ≱ls le |
| Code           | Désignation                         | Contra                                 | cte Support<br>Catégorie                                                                                                    |                | Début     | Fin                     | Durée        | Montant    |        |
| C0002          | Forfait internet                    | Founisseur d'Accès<br>DESCHAMPS Sylvie | Localisation                                                                                                    | ~ <sup>e</sup> | 3/09/2015 | 28/09/2016              | 12 mois      | 84,00€     |        |
|                |                                     |                                        | 😑 Ok 🥚 Annuler                                                                                                    |                |           |                         |              |            |        |

Saisissez le ou les mots clés (séparés par un espace) à rechercher et cliquez sur le bouton avec une loupe pour obtenir le résultat. Cliquez sur l'icône représentant un "engrenage" pour sélectionner les champs sur lesquels devra s'effectuer la recherche.

### 3) Recherche par combinaison de requêtes

Cette fonctionnalité vous permettra d'effectuer une recherche en combinant plusieurs critères par des conditions [ET / OU].

| Condition e | n critères          | Champ       | à filtrer          | Opérate                               | eur                    |              | Donnée         | à filter     |              |         |                        |
|-------------|---------------------|-------------|--------------------|---------------------------------------|------------------------|--------------|----------------|--------------|--------------|---------|------------------------|
|             |                     |             |                    |                                       |                        |              |                |              |              |         |                        |
| Rec         | herche:             |             |                    |                                       |                        |              |                |              |              |         | ×                      |
| Fi          | Itres               | Mots-clés   | Requêtes           |                                       |                        |              |                | Rés          | ultat : 1 tr | ouvé(s  | ) Q                    |
| ET          | Champ<br>Γ ∨ Statut |             |                    | · - ·                                 | Données (util<br>SIGNE | sez le symbo | ole % pour une | recherche pa | irtielle)    |         | ~                      |
|             | Catégorie           |             |                    | =                                     | Abonneme               | ntVnternet   | Ajou           | ter un crit  | tère         |         |                        |
|             | ET Statut           |             |                    | =                                     | SIGNE                  | E            | Enregistre     | r une mo     | dification   |         | - <mark> =</mark><br>× |
|             |                     |             |                    |                                       |                        |              | Supprimer      | la ligne s   | électionn    | ée      |                        |
|             | Code                | Désignation |                    | Contractants                          | N° du                  | contrat      | Signature      | Début        | Fin          | Durée   | Montant                |
| C00         | 002 Forfait inte    | ernet       | Founisse<br>DESCHA | eur d'Accès Internet; M<br>MPS Sylvie | lme                    |              | 28/09/2016     | 28/09/2015   | 28/09/2016   | 12 mois | 84,00€                 |
|             |                     |             |                    |                                       |                        |              |                |              |              |         |                        |

Pour ajouter une ligne, sélectionnez la condition (uniquement à partir de la 2ème condition), sélectionnez le champ, l'opérateur ainsi que la donnée et cliquez sur le bouton [Ajouter].

Cliquez sur le bouton [Enregistrer] pour modifier la ligne sélectionnée avec de nouvelles données.

Cliquez sur le bouton [Supprimer] pour supprimer la ligne sélectionnée.

Cliquez sur le bouton avec une loupe pour obtenir le résultat.

)( Pour les données alphanumériques, utiliser le caractère [%] en début et/ou en fin de chaîne de texte afin d'effectuer une recherche partielle sur le champ sélectionné.

## Les requêtes

Cette fonctionnalité vous permettra de créer des requêtes pour visualiser les données et les champs sélectionnés. Vous pourrez organiser vos requêtes dans un système de dossiers arborescent.

Il est possible d'imprimer et d'exporter le résultat des requêtes au format csv, html ou xml afin d'exploiter les données avec des logiciels tiers (tableur, base de données, ....).

Pour accéder au requêteur, cliquez sur le bouton ou menu [Requêteur].

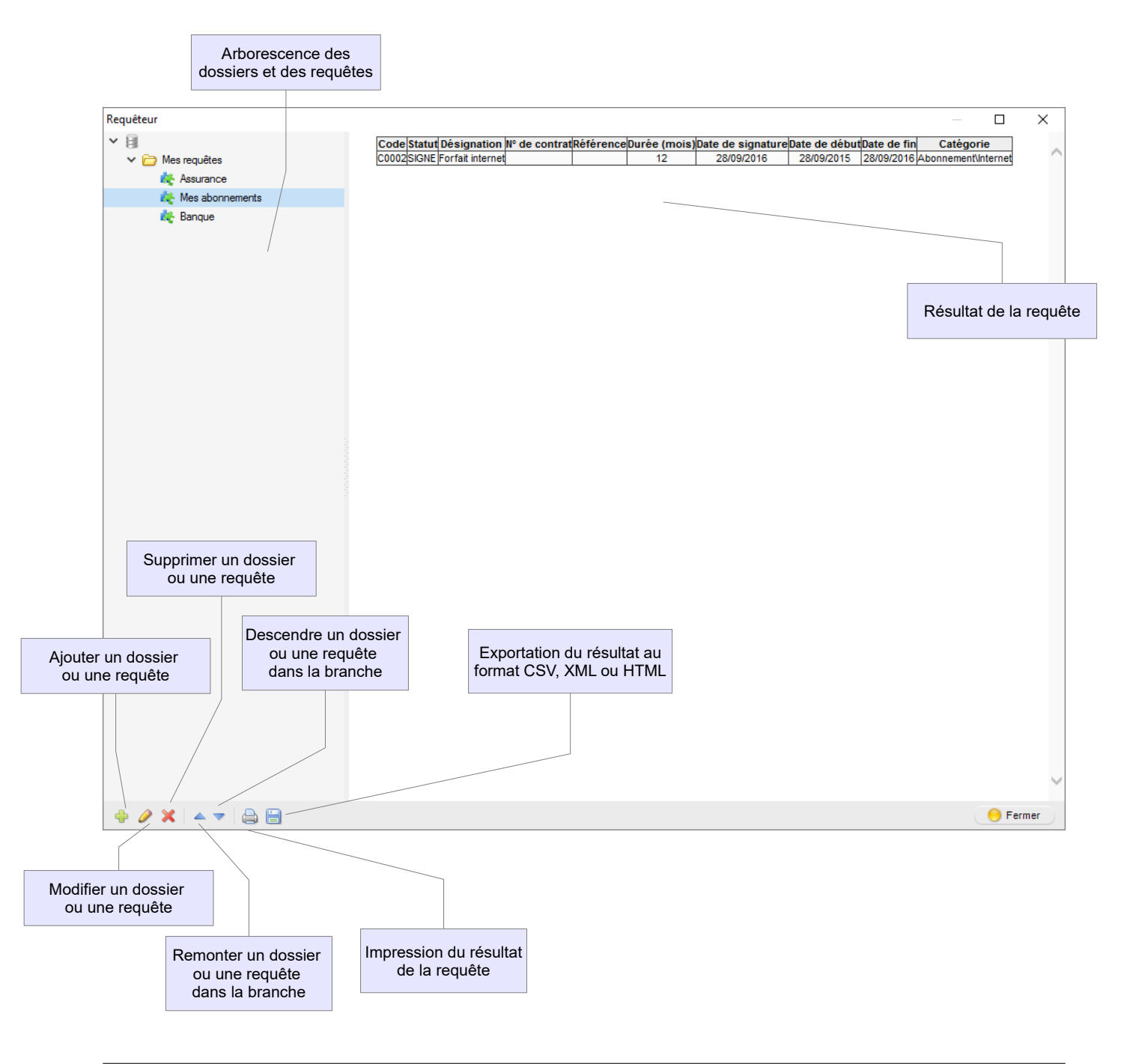

#### Ajouter ou modifier un dossier

Pour ajouter un dossier dans la branche sélectionnée, cliquez-droit dans l'arborescence ou cliquez sur le bouton [Ajout] et sélectionnez [Ajouter un dossier]. Pour modifier le titre d'un dossier, double cliquez dessus ou cliquez-droit dans l'arborescence et sélectionnez [Modifier].

| Maa raaviŝtaa |  |
|---------------|--|
|               |  |

#### Ajouter ou modifier une requête

Pour ajouter une requête dans le dossier sélectionné, cliquez-droit dans l'arborescence ou cliquez sur le bouton [Ajout] et sélectionnez [Ajouter une requête]. Pour modifier une requête, double cliquez dessus ou cliquez-droit dans l'arborescence et sélectionnez [Modifier].

L'éditeur de requête vous permettra de saisir le titre de la requête qui apparaîtra dans l'arborescence, les colonnes visibles ainsi que l'ordre de tri dans le résultat et les filtres de la requête.

| Intre     Selection intee       Mes abonnements       Colonnes visibles       Colonnes disponibles       Alarme (mois)       Montant annuel<br>Tacter econduction       Support       Localisation       Description       Mot clés       Personnes (physique ou morale)       Champ paramètrable n² (Divers2)       Champ paramètrable n² (Divers2) |                    |
|----------------------------------------------------------------------------------------------------|--------------------|
| Champ paramètrable n°4 (Divers4)<br>Champ paramètrable n°5 (Divers5)<br>Champ paramètrable n°6 (Divers6)<br>Champ paramètrable n°8 (Divers8)<br>Champ paramètrable n°9 (Divers9)<br>Champ paramètrable n°10 (Divers10)<br>Champ paramètrable n°11 (Divers11)<br>Champ paramètrable n°12 (Divers12)<br>Champ paramètrable n°12 (Divers12)             | Descer<br>une colo |

L'onglet [Colonnes visibles] vous permettra de sélectionner les colonnes que vous souhaitez voir apparaître dans le résultat de la requête. Par défaut, toutes les colonnes disponibles sont sélectionnées. L'onglet [Colonnes triées] vous permettra de sélectionner les colonnes sur lesquelles vous souhaitez appliquer un ordre de tri ascendant ou descendant.

| Editeur de requête<br>Titre<br>Mes abonnements                                                                                                    | Sélectionner                           | une colonne | Retirer une<br>sélection                                                                                                    | colonne<br>nnée                            | ×              | Remonter une colonne     |
|----------------------------------------------------------------------------------------------------|----------------------------------------|-------------|----------------------------------------------------------------------------------------------------|--------------------------------------------|----------------|--------------------------|
| Colonnes visibles C                                                                                                    | olonnes triées                         | Requêtes    |                                                                                                    |                                            |                |                          |
| Colonnes disponibles  Statut Désignation N° de contrat Référence Durée (mois) Date de signature Date de début Date de fin Alarme (mois) Montant annuel Tacte reconduction Support Catégorie Localisation Description Mots clés Personnes (physique ou morale) Champ paramètrable n°1 (Divers: Champ paramètrable n°4 (Divers: Champ paramètrable n°5 (Divers: Champ paramètrable n°5 (Divers: | 1)<br>2)<br>3)<br>4)<br>5)<br>6)<br>71 |             | Colonnes sélectionnées<br>Code (Creissant)<br>Sélection de l'<br>colonne sélecti<br>ou des<br>Retirer toutes les<br>plonnes sélectionnée | ordre de trie<br>ionnée (asce<br>scendant) | de la<br>ndant | Descendre<br>une colonne |
|                                                                                                    |                                        |             |                                                                                                    | 🔵 Ok 💦 🔴                                   | Annuler        |                          |

L'onglet [Requête] vous permettra de construire la requête en combinant plusieurs critères par des conditions [ET / OU].

| Condition en critè | res requête              | Champ à filtrer | Opérateur                      | Donnée à filter ×                      |
|--------------------|--------------------------|-----------------|--------------------------------|----------------------------------------|
|                    | Titre<br>Mes abonnements | Colonnes triées | Dequétes                       |                                        |
|                    | Champ<br>OU ~ Statut     |                 | Données (utilisez le s         | ymbole % pour yne recherche partielle) |
|                    | Catégorie<br>OU Statut   |                 | = Abonnement\Intern<br>= SIGNE | net 🔶                                  |
|                    |                          |                 | Ajouter un critère             | ×                                      |
|                    |                          |                 | Enregistrer une mod            | dification                             |
|                    |                          |                 | Supprimer la ligne sél         | ectionnée                              |
|                    |                          |                 |                                |                                        |
|                    |                          |                 |                                |                                        |
|                    |                          |                 |                                | 😑 Ok 🛛 😑 Annuler                       |

Pour ajouter une ligne, sélectionnez la condition (à partir de la 2ème condition), sélectionnez le champ, l'opérateur ainsi que la donnée et cliquez sur le bouton [Ajouter]. Cliquez sur le bouton [Enregistrer] pour modifier la ligne sélectionnée avec de nouvelles données.

Cliquez sur le bouton [Supprimer] pour supprimer la ligne sélectionnée.

H Pour les données alphanumériques, utiliser le caractère [%] en début et/ou en fin de chaîne de texte afin d'effectuer une recherche partielle sur le champ sélectionné.

# Les statistiques

Cette fonctionnalité vous permettra de créer des statistiques pour visualiser graphiquement votre base de données (ex: la répartition par catégories, statut, année, ...). Vous pourrez organiser vos statistiques dans un système de dossiers arborescent.

Il est possible d'imprimer et sauvegarder l'image de vos statistiques et d'exporter le résultat au format csv, html ou xml afin d'exploiter les données avec des logiciels tiers (tableur, base de données, ....).

Pour accéder aux statistiques, cliquez sur le bouton ou menu [Statistiques].

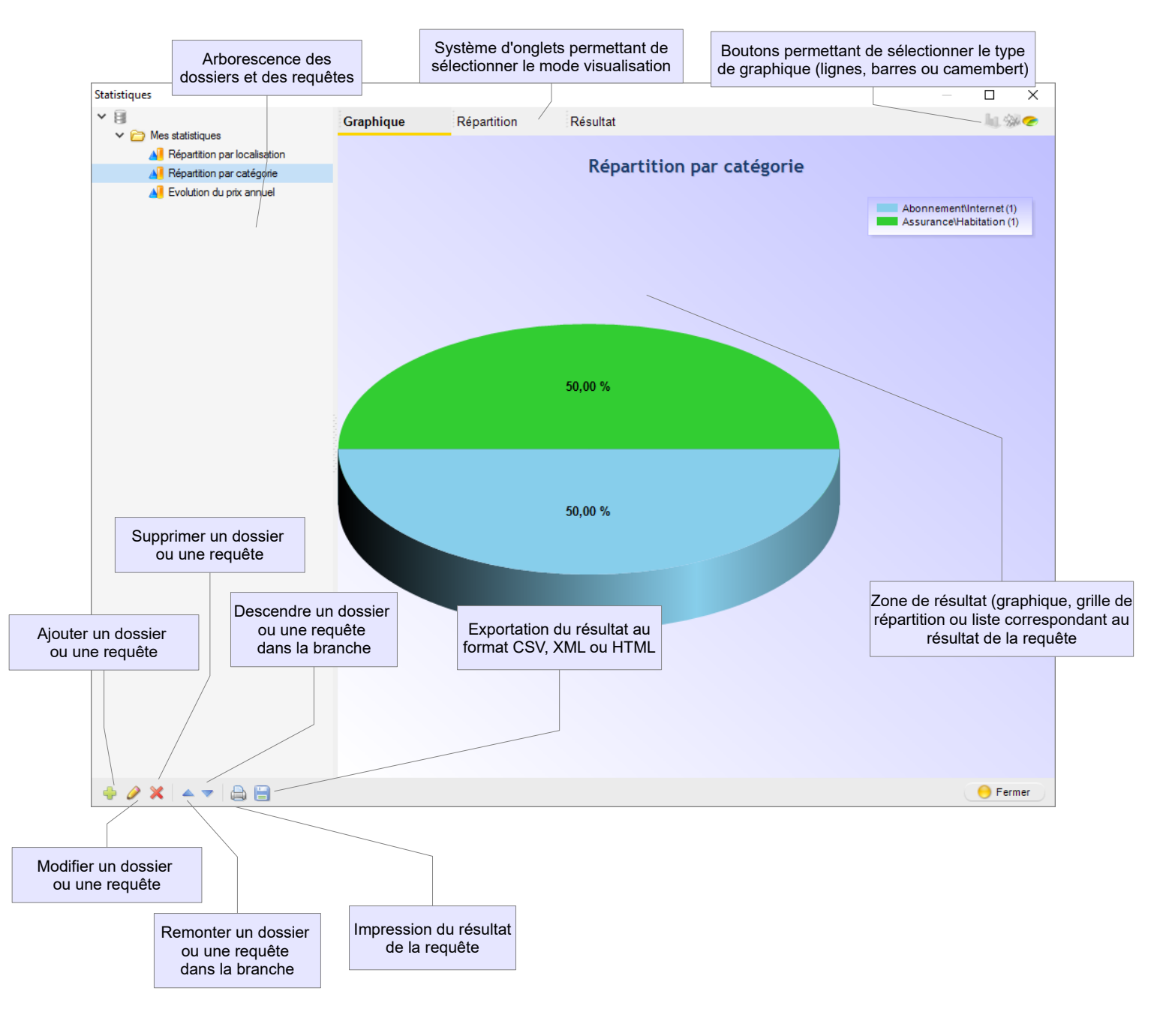

#### <u>Ajouter ou modifier un dossier</u>

Pour ajouter un dossier dans la branche sélectionnée, cliquez-droit dans l'arborescence ou cliquez sur le bouton [Ajout] et sélectionnez [Ajouter un dossier]. Pour modifier le titre d'un dossier, double cliquez dessus ou cliquez-droit dans l'arborescence et sélectionnez [Modifier].

| Titre du dossier |              | $\times$ |
|------------------|--------------|----------|
| Mes statistiques |              |          |
|                  | 😑 Ok 🛛 🥚 Ann | nuler    |

#### Ajouter ou modifier une statistique

Pour ajouter une statistique dans le dossier sélectionné, cliquez-droit dans l'arborescence ou cliquez sur le bouton [Ajout] et sélectionnez [Ajouter une statistique]. Pour modifier une statistique, double cliquez dessus ou cliquez-droit dans l'arborescence et sélectionnez [Modifier].

L'éditeur de statistique vous permettra de saisir le titre de la statistique qui apparaîtra dans l'arborescence, la donnée et le titre de l'axe X, la données et le titre de l'axe Y, les colonnes visibles ainsi que l'ordre de tri dans le résultat et les filtres de la requête.

| Donnée utilisée<br>pour l'axe X | ée     Editeur de statistique     X       Titre     Type par défaut       Répartition par catégorie     I % @                                                                                                    |                          |  |  |  |
|---------------------------------|----------------------------------------------------------------------------------------------------|--------------------------|--|--|--|
| Titre de l'axe X                | Donnée X (groupe)     Donnée Y (somme)       Catégorie     Compteur       Titre de la colonne X     Titre de la colonne Y       Catégorie     Total                                                                                                    | Titre de l'axe X         |  |  |  |
|                                 | Colonnes visibles       Colonnes triées       Requêtes         Colonnes disponibles       Colonnes sélectionnées         Alarme (mois)       Remonter une<br>Colonne       Remonter une<br>Colonne         Tacite reconduction<br>Support<br>Localisation<br>Description       Sélectionner une colonne       N° de contrat<br>Référence<br>Durée (mois)       Retirer une colonne         Mots clés       Date de signature<br>Date de début       Date de signature<br>Date de début       Retirer une colonne<br>sélectionnée         Champ paramètrable n°1 (Divers1)       Champ paramètrable n°3 (Divers3)       Retirer toutes les<br>colonnes sélectionnées         Champ paramètrable n°5 (Divers5)       Retirer toutes les<br>colonnes sélectionnées       Retirer toutes les<br>colonnes sélectionnées         Champ paramètrable n°6 (Divers6)       Champ paramètrable n°6 (Divers8)       Retirer toutes les         Champ paramètrable n°6 (Divers8)       V       Retirer toutes les         Champ paramètrable n°9 (Divers9)       V       Annuler | Descendre<br>une colonne |  |  |  |

L'onglet [Colonnes visibles] vous permettra de sélectionner les colonnes que vous souhaitez voir apparaître dans le résultat de la requête. Par défaut, toutes les colonnes disponibles sont sélectionnées. L'onglet [Colonnes triées] vous permettra de sélectionner les colonnes sur lesquelles vous souhaitez appliquer un ordre de tri ascendant ou descendant.

| diteur de statistique                                                                                                    |                 |                          | Retirer une c                                | olonne                                                 | ×       |                          |
|----------------------------------------------------------------------------------------------------|-----------------|--------------------------|----------------------------------------------|--------------------------------------------------------|---------|--------------------------|
| Titre Sélectionner une colonne                                                                                                    |                 | sélectionnée Type par dé |                                              | e par défaut                                           |         |                          |
| Répartition par catégorie                                                                                                    | _               |                          |                                              | li                                                     |         |                          |
| Donnée X (groupe)                                                                                                    |                 |                          | Donnée Y (somme)                             |                                                        |         | Remonter une             |
| Catégorie                                                                                                    |                 | $\sim$                   | Compteur                                     |                                                        | $\sim$  | colonne                  |
| Titre de la colonne X                                                                                                    |                 |                          | Titre de la colonne Y                        |                                                        |         |                          |
| Catégorie                                                                                                    |                 |                          | Total                                        |                                                        |         |                          |
|                                                                                                    |                 |                          |                                              |                                                        |         |                          |
| Colonnes visibles                                                                                                    | Colonnes triées | Requêt                   | es                                           |                                                        |         |                          |
| Colonnes disponibles                                                                                                    |                 |                          | Colonnes sélectionnées                       |                                                        | 1       |                          |
| Istatur<br>Désignation<br>N° de contrat<br>Référence<br>Durée (mois)<br>Date de signature<br>Date de début<br>Date de début<br>Date de fin<br>Alarme (mois)<br>Montant annuel<br>Tacite reconduction<br>Support<br>Catégorie<br>Localisation<br>Description<br>Mots clés<br>Personnes (physique ou morale | ;)              |                          | Retirer toutes les<br>colonnes sélectionnées | l'ordre de trie de l<br>tionnée (ascenda<br>escendant) | a       | Descendre<br>une colonne |
|                                                                                                    |                 |                          |                                              | 😑 Ok                                                   | Annuler |                          |

L'onglet [Requête] vous permettra de construire la requête en combinant plusieurs critères par des conditions [ET / OU].

| Editeur              | de statistique                      |                 |          |                                            | :                           |
|----------------------|-------------------------------------|-----------------|----------|--------------------------------------------|-----------------------------|
| Titre<br>Répai       | Titre<br>Répartition par catégorie  |                 |          |                                            |                             |
| Condition en critère | ex (groupe)<br>es onne X            | Champ à filtrer | → Titre  | Opérateur<br>e de la colonne Y             |                             |
| Colo                 | nnes visibles Co<br>Champ<br>Statut | olonnes triées  | Requêtes | Données (utilisez le symbole % po<br>SIGNE | ur une recherche partielle) |
|                      | Statut                              |                 | =        | SIGNE                                      | 4                           |
| ET                   | Date de début                       |                 | >=       | 01/01/2016                                 | >                           |
|                      |                                     |                 |          |                                            |                             |

Pour ajouter une ligne, sélectionnez la condition (à partir de la Donnée à filter 2ème condition), sélectionnez le champ, l'opérateur ainsi que la donnée et cliquez sur le bouton [Ajouter].

Cliquez sur le bouton [Enregistrer] pour modifier la ligne sélectionnée avec de nouvelles données.

Cliquez sur le bouton [Supprimer] pour supprimer la ligne sélectionnée.

|   |                                                                                                    | Ajouter un critère              |                       |
|---|----------------------------------------------------------------------------------------------------|---------------------------------|-----------------------|
| ж | Pour les données alphanumériques, utiliser le ca<br>afin d'effectuer une recherche partielle sur le cha | Enregistrer une modification    | in de chaîne de texte |
|   |                                                                                                    | Supprimer la ligne sélectionnée | /                     |

# Les impressions

Le menu [impressions] vous permettra d'imprimer les listes des contrats et des personnes (physique et/ou morales). Vous pourrez imprimer des listes plus ou moins détaillées en fonction de vos attentes.

Vous pouvez imprimer la fiche d'un contrat directement à partir de la fenêtre principale du logiciel. Toutes les impressions sont également disponibles dans le fonctionnalité de recherche.

Vous pourrez imprimer la fiche d'une personne à partir de la fenêtre de saisie ou de la liste des personnes (physique ou morale).

Vous pouvez en modifier totalement un rapport en cliquant sur le bouton "Modifier" lors de la prévisualisation. Ou en sélectionnant "Personnaliser les rapports" dans le menu "Impressions". Par contre, cette fonctionnalité n'est pas documentée en français. Vous trouverez ci-dessous des liens pour télécharger les documentations du composant d'impression utilisé (FastReport) en anglais. <u>www.eurosoft.fr/download/doc/FRNetProgrammerManual-en.pdf</u> <u>www.eurosoft.fr/download/doc/FRNetUserManual-en.pdf</u>

# Chapitre

# **Autres Fonctionnalités**

# Configuration du logiciel

### Propriétés de l'application

Pour accéder à la fenêtre des propriétés de l'application, sélectionnez "Propriétés" dans le menu "Fichier".

### Configuration du scanner

Pour accéder à la fenêtre de configuration du scanner, sélectionnez "Configuration du scanner" dans le menu "Fichier".

Le groupe "Scanner" permet de sélectionner le scanner qui sera utilisé et d'indiquer si la fenêtre du pilote doit apparaître avant la numérisation.

Le groupe "Options" permet de sélectionner la taille maximale de redimensionnement et le taux de compression de l'image qui sera intégrée dans le logiciel.

# Maintenance de la base de données

Cette fonction permet d'effectuer une sauvegarde de la base de données dans un autre répertoire, sur un disque amovible ou tout autre support et de la restaurer en cas de problème sur la base de données principale.

### Sauvegarde

Pour effectuer une sauvegarde, sélectionnez [Base de données] puis [Sauvegarde] dans le menu [Outils]. Sélectionnez le répertoire dans lequel la sauvegarde sera effectuée. Il est déconseillé de modifier le nom du fichier de sauvegarde.

### **Restauration**

Vous devez effectuer une restauration uniquement si vous avez perdu votre base de données principale. La restauration remplace l'intégralité des données de la base principale par les données de la sauvegarde.

Pour effectuer une restauration, sélectionnez [Base de données] puis [Restauration] dans le menu [Outils]. Sélectionnez le fichier de sauvegarde que vous souhaitez restaurer.

# Chapitre

# Annexes

### Garantie limitée

LE LOGICIEL EST LIVRE "EN L'ÉTAT" SANS GARANTIE DE QUELQUE NATURE QUE CE SOIT, EXPRESSE OU TACITE, QUANT A SA QUALITÉ, SES PERFORMANCES OU RÉSULTATS. LE PRÉSENT LOGICIEL NE VOUS GARANTIT PAS QU'IL FONCTIONNE-RA CORRECTEMENT, NOTAMMENT AVEC TOUTE COMBINAISON D'ÉLÉMENTS MATÉRIELS OU LOGICIEL.

LE PRÉSENT LOGICIEL A POUR PRINCIPALE VOCATION LA GESTION DE DONNÉES DONT LES CARACTÉRISTIQUES ET LES LIMITES SONT EXPOSÉES DANS CETTE DOCUMENTATION. VOUS RECONNAISSEZ ÊTRE PLEINEMENT INFORME QUE L'UTILISATION DU PRÉSENT LOGICIEL. VOUS RECONNAISSEZ AVOIR ÉTÉ EN MESURE D'ÉVALUER LES CAPACITÉS DU LOGICIEL.

AUCUNE GARANTIE DE QUELQUE NATURE ET A QUELQUE TITRE QUE CE SOIT EXPLICITE OU IMPLICITE, DE NON INFRACTION OU DE CONFORMITÉ OU D'ADÉQUATION A UN USAGE SPÉCIFIQUE DU LOGICIEL ET DE LA DOCUMENTA-TION Y AFFÉRENT. LA GARANTIE ÉNONCÉE CI-DESSUS CONSTITUE LA GARANTIE INTÉGRALE. ELLE EST EXCLUSIVE DE TOUTE AUTRE GARANTIE EXPRESSE OU TACITE NOTAMMENT DE TOUTE GARANTIE DE CONFORMITÉ OU DE CONVENANCE A UN USAGE PARTICULIER. NOUS NE POURRONS EN AUCUN CAS ÊTRE TENUS RESPONSABLES DE TOUT DOMMAGE INDIRECT NOTAMMENT DE TOUTE PERTE D'EXPLOITATION, PERTE DE DONNÉES OU TOUTE AUTRE PERTE FINANCIÈRE. L'UTILISATEUR FINAL S'ENGAGE À RÉALISER DES SAUVEGARDES COMPLÈTES ET RÉGULIÈRES DE SES DONNES ET PROGRAMME.

LE LOGICIEL N'EST PAS TOLÉRANT AUX FAUTES ET N'EST PAS CONÇU, FABRIQUE, NI PRÉVU POUR ÉQUIPEMENT DE CONTRÔLE EN TEMPS RÉEL EN ENVIRONNE-MENT DANGEREUX NÉCESSITANT UNE RÉSISTANCE A LA PANNE, POUR LESQUELS UNE DÉFAILLANCE DU LOGICIEL PROVOQUERAIT LA MORT, DES BLESSURES OU DES DOMMAGES PHYSIQUES OU ENVIRONNEMENTAUX (ACTIVI-TÉS A HAUT RISQUE). AUCUN ENGAGEMENT N'EST CONSENTI ET NOTAMMENT AUCUNE GARANTIE EXPRESSE OU TACITE DE CONFORMITÉ OU D'ADÉQUATION AUX ACTIVITÉS À HAUT RISQUE.

# Licence d'utilisation

Ce logiciel fait l'objet de la licence d'utilisation ci-après. La concession de cette licence ne constitue pas une vente du logiciel, qui reste la seule propriété de François GUÉRIN. Aux termes de l'article 47 de la loi du 3 juillet 1985, toute reproduction non autorisée du logiciel ou de la documentation est interdite.

L'utilisation de ce logiciel implique votre acceptation des termes et conditions ci-après :

- Logiciel non enregistré<sup>\*</sup> : le logiciel non enregistré peut être librement essayé pour une période de temps ne devant pas dépasser 30 jours. L'utilisation au-delà de cette période requiert l'enregistrement. Le logiciel non enregistré peut être librement copié et distribué. Toutefois, la distribution doit être complète et sans aucune modification. Les copies détenues dans un but de redistribution ne requièrent pas l'enregistrement.
- Logiciel enregistré\* : le nombre d'utilisateurs simultanés du logiciel ne doit pas excéder le nombre de licences achetées. Toute diffusion du logiciel à des tiers est strictement interdite.
- Logiciel enregistré ou non enregistré : tout désassemblage ou modification du logiciel sont strictement interdit.

\* Le Logiciel est dit non enregistré lorsque la licence d'utilisation n'a pas (encore) été acquise.